## Мониторинг

Для использования функционала раздела Мониторинг необходимо наличие лицензии на модуль расширения «Мониторинг».

Раздел **Мониторинг** предназначен для отслеживания информации о событиях идентификаций сотрудников, а также системных событиях в режиме реального времени и используется в основном на контрольно-пропускных пунктах.

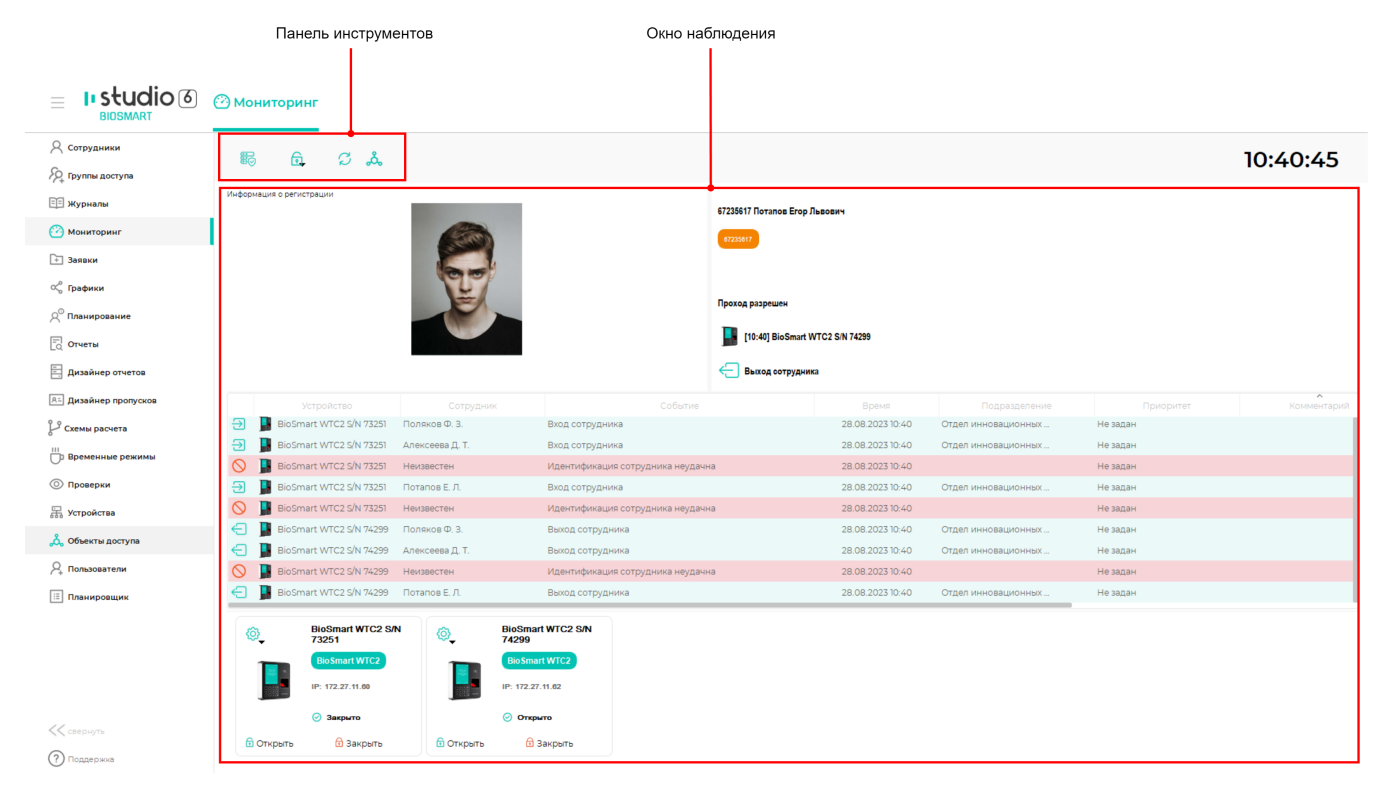

Описание кнопок на панели инструментов раздела Мониторинг.

|                                         | Кнопка Настройки. По нажатию открывается окно Общих настроек мониторинга.                                                                                                    |
|-----------------------------------------|----------------------------------------------------------------------------------------------------|
| <b>.</b>                                | Кнопка Команда (все). В настройках мониторинга можно заблокировать работу этой к<br>открывается список со следующими командами:                                                                                                    |
| 🔂 Открыть (Все)                         | Кнопка <b>Открыть (все)</b> . По нажатию кнопки на все контроллеры будет отправлена кома<br>управления исполнительными устройствами (дверями, турникетами) для перевода их г<br>будут находиться в таком состоянии до тех пор, пока команда не будет отменена. Отме<br>зависимости от настроек считывающих устройств (по таймеру или по нажатию кнопки |
| 🔂 Закрыть (Все)                         | Кнопка Закрыть (все). По нажатию кнопки на все контроллеры будет отправлена кома<br>управления исполнительными устройствами (дверями, турникетами) в исходное состо:<br>будет происходить в обычном режиме, доступ будет предоставляться по результатам и<br>Кнопка используется для отмены действия команды, отправленной по кнопке <b>Открыть</b>    |
| Включить нормальный режим прохода (Все) | Кнопка <b>Включить нормальный режим прохода (все).</b> По нажатию на кнопку будет откл<br>проход или Блокировка прохода.                                                                                                    |
| Включить режим свободного прохода (Все) | Кнопка Включить режим свободного прохода (все). По нажатию на кнопку реле контр<br>удерживается в таком состоянии до выключения режима свободного прохода. Для вык<br>прохода необходимо нажать кнопку Включить нормальный режим прохода.<br>Особенности режима Свободный проход необходимо уточнять в руководстве по экспл                            |

| Включить режим блокировки прохода (Все) | Кнопка <b>Включить режим блокировки прохода (все).</b> По нажатию на кнопку реле контр исходное состояние. Для выключения режима необходимо нажать кнопку <b>Включить н</b> о                                                                                                    |
|-----------------------------------------|----------------------------------------------------------------------------------------------------|
|                                         | Особенности режима Блокировка прохода необходимо уточнять в руководстве по эксп<br>устройство BioSmart.                                                                                                    |
| Отмена экстренного открытия (Все)       | <ul> <li>Кнопка Отмена экстренного открытия (все). По нажатию кнопки на все контроллеры б перевод реле управления исполнительными устройствами (дверями, турникетами) в ис кнопка используется для того, чтобы отключить режим работы реле "Тревога", устанак контроллера BioSmart Prox-E (EX) (см. руководство по эксплуатации контроллера).</li> <li>Кнопка предназначена для следующих условий работы контроллера BioSmart Prox-E (I</li> <li>Открытие/закрытие электрозамка осуществляется с помощью обоих реле контрол Одно реле используется для управления электрозамком, через другое реле подклы электрозамка.</li> <li>На контроллере BioSmart Prox-E (EX) настроен режим работы, при котором реле у электрозамка срабатывает по сигналу об экстренном открытии дверей и остаётся (держит двери/турникеты открытыми) вплоть до нажатия кнопки Отмена экстрен</li> <li>Пример схемы управления реле контроллера BioSmart Prox-E (EX), при которой экстренного открытия показан на рисунке ниже.</li> </ul> |
|                                         | Считыватель<br>Закрыть все<br>Открыть все<br>Открытия<br>Открытия<br>Открытия<br>Реле 1<br>Контроллер<br>Реле 2<br>ВioSmart<br>Prox-E<br>Управление<br>электрозамком                                                                                                    |
|                                         | Электрозамок                                                                                                    |
| S                                       | Кнопка Обновить. По нажатию обновляется список сотрудников в помещении.                                                                                                    |

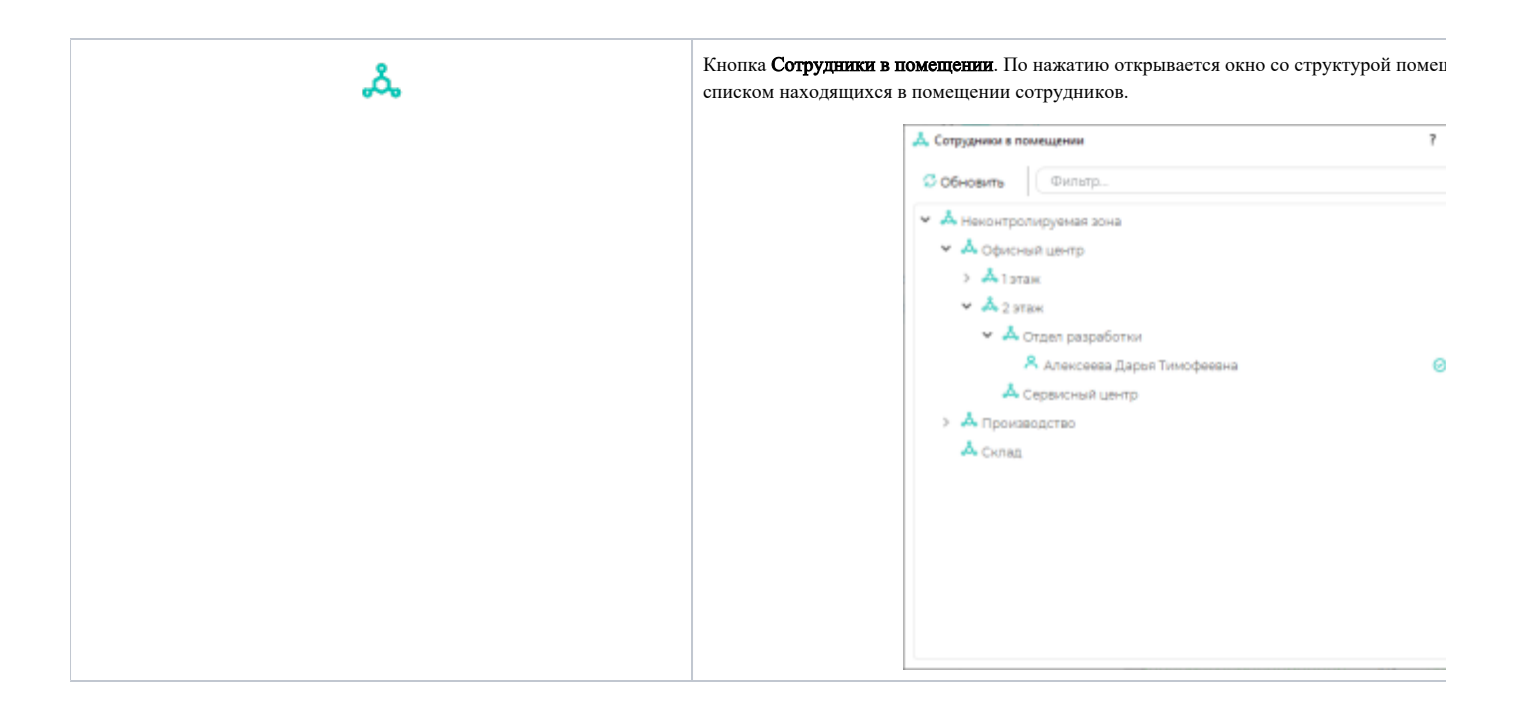